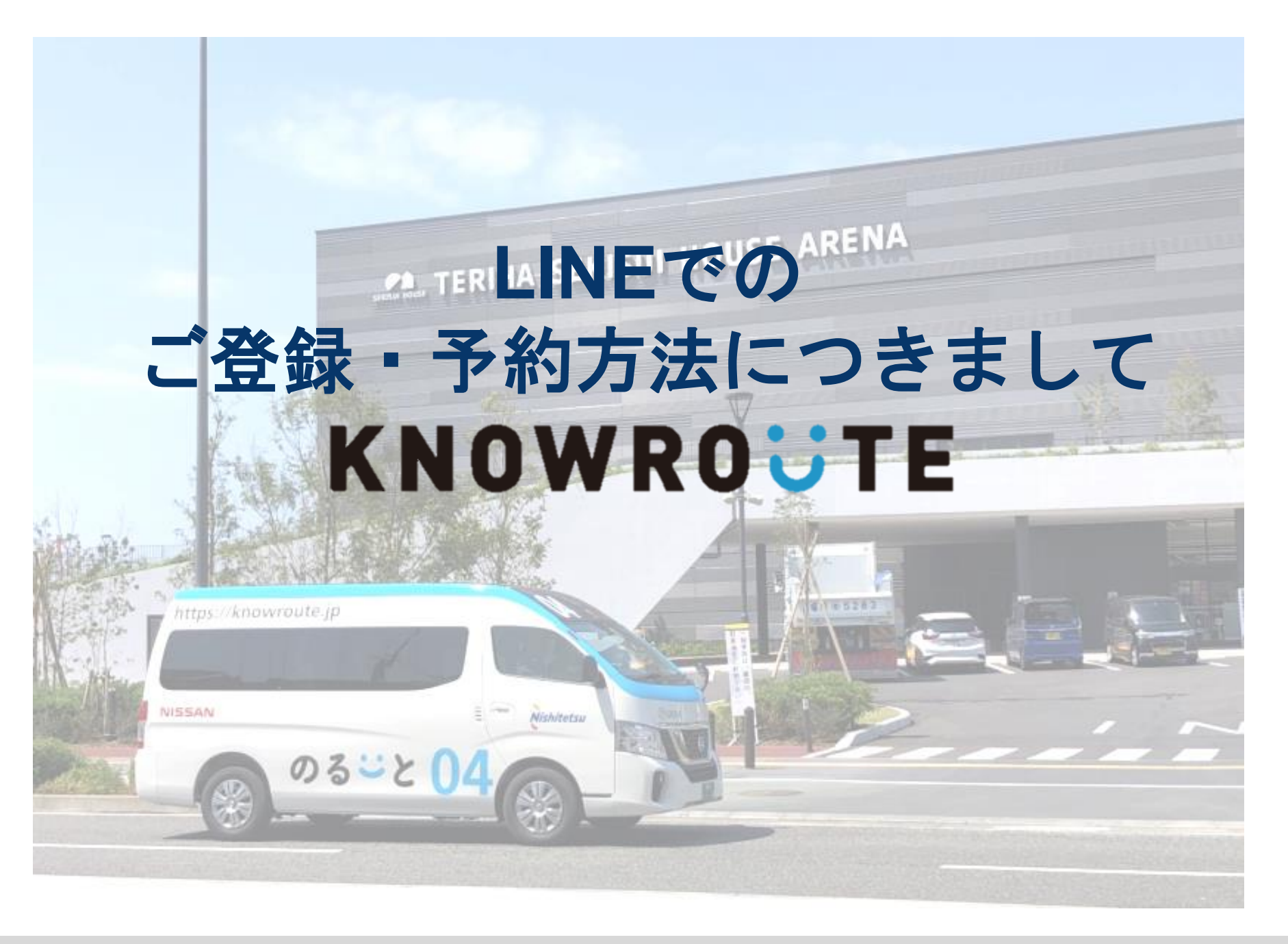

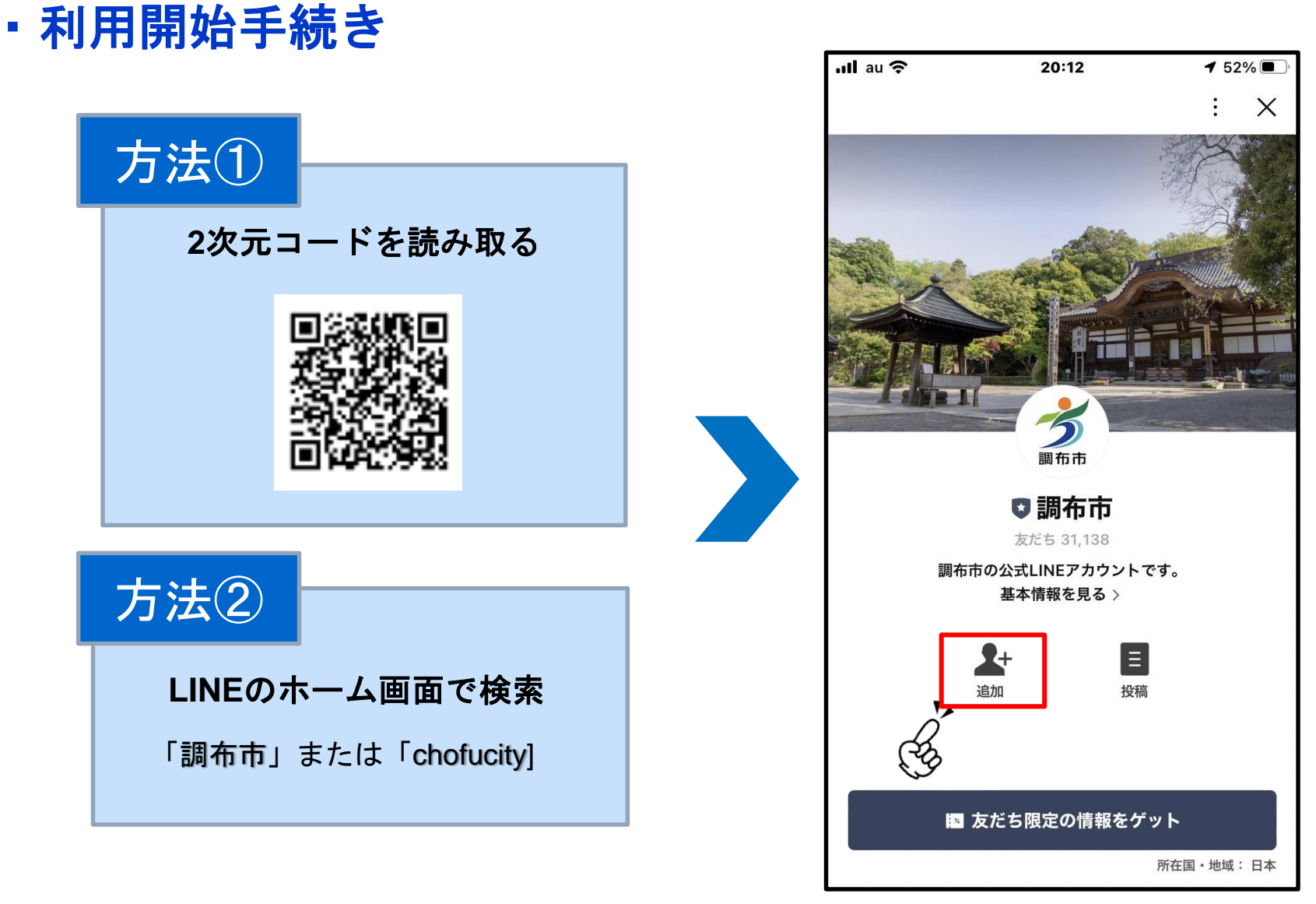

調布市公式LINEをお友達登録する

・会員登録(LINE)

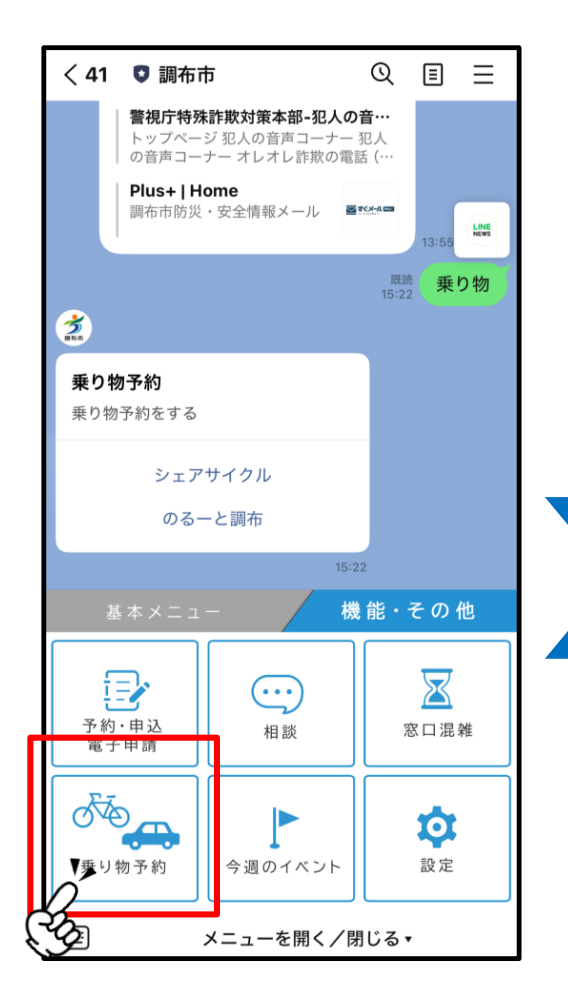

①公式アカウントから 「乗り物予約」を押す

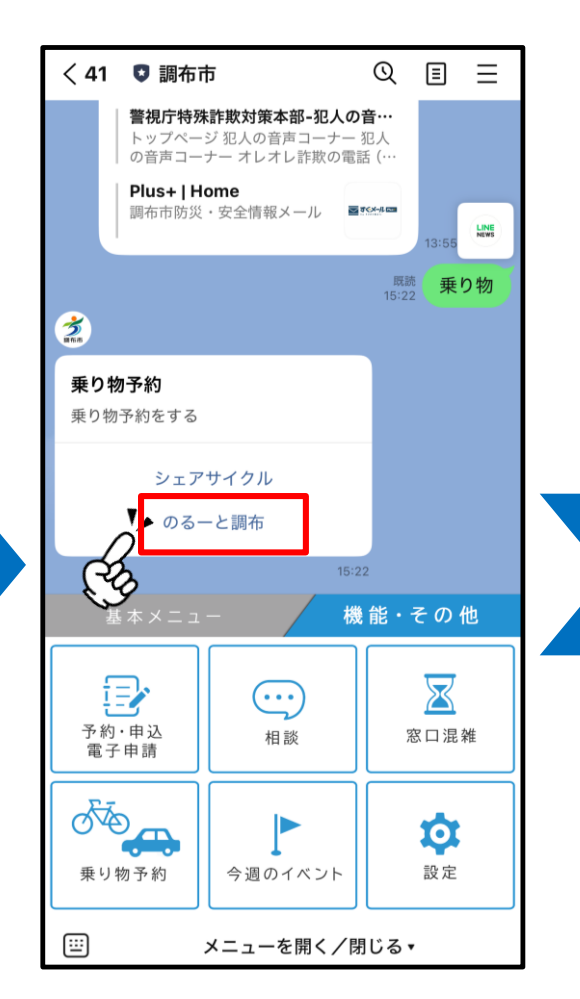

②「のるーと調布」を押す

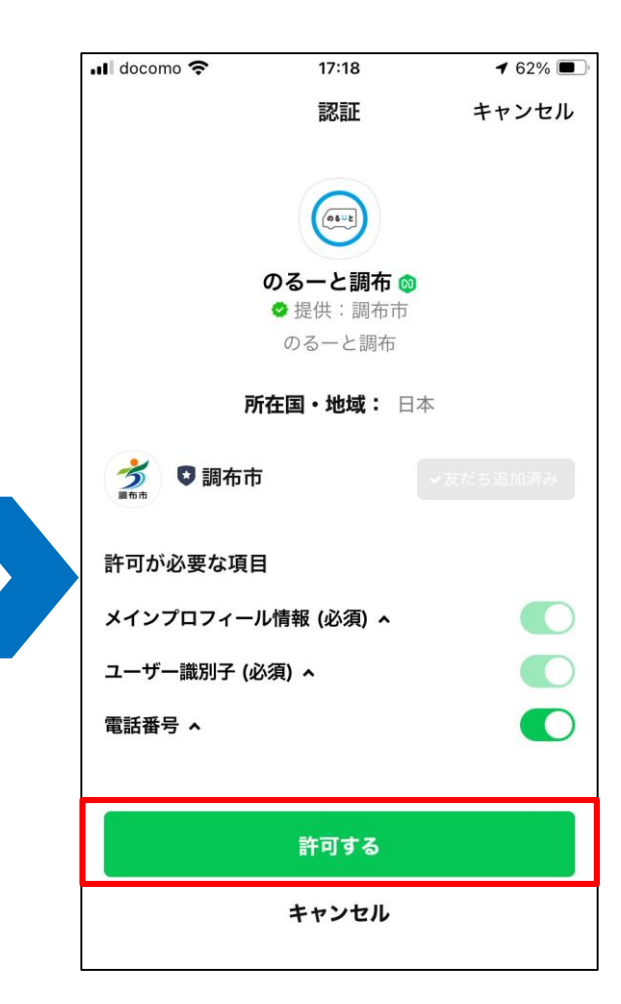

③初めてご利用の場合、認証画面が出るので、「許可する」を押す

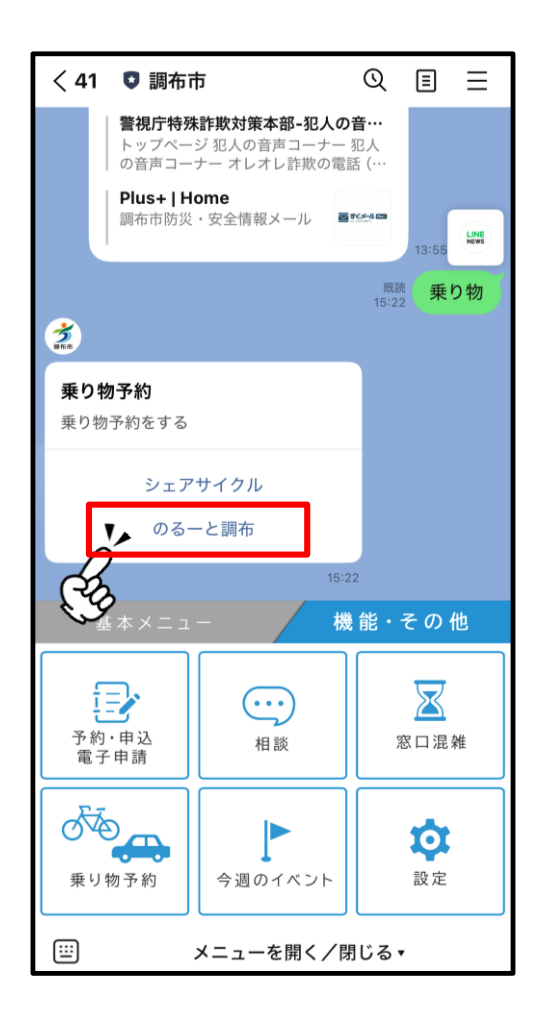

①公式アカウントから 「のるーと予約」を押す

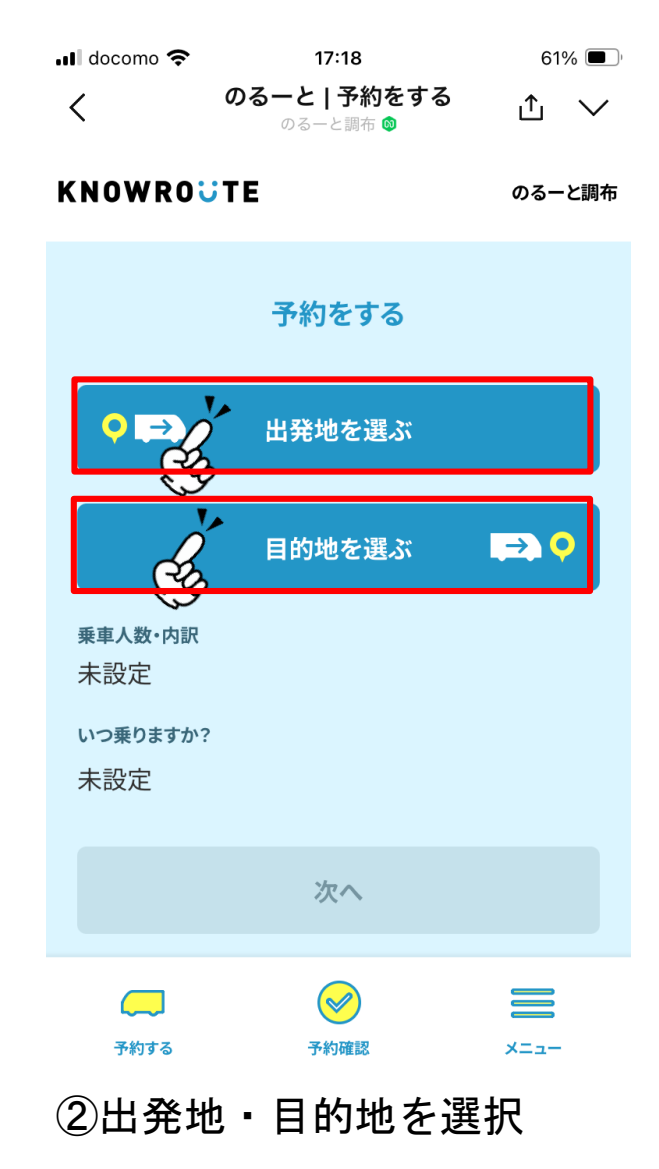

3

# ・配車予約(LINE)

| 📶 docomo 奈            | 17:18        | 61% 🔳  | 📶 docomo 奈 | 17:19        | 61% 🔳  | 🖬 docomo 🔇 | <b>?</b>    | 17:01    | 65% 🔳 |
|-----------------------|--------------|--------|------------|--------------|--------|------------|-------------|----------|-------|
|                       | のるーと   予約をする | $\sim$ |            | のるーと   予約をする | $\sim$ |            | のるーと        | : 予約をする  | ~     |
|                       | 予約をする        |        |            |              |        |            | _           |          |       |
|                       |              |        |            | 乗車人数·内訳      | 閉じる    |            | 事           | 前予約      | 閉じる   |
| • ⇒                   | 出発地を選ぶ       |        |            |              |        |            |             |          |       |
|                       |              |        | 大人         |              | 1 +    | c          | 4月05日       | 15       | 59    |
| 9 野ヶ谷ふれ               | あいの家         | 削除     | 小児(小学生)    |              | 0 +    | c          | 4月06日       | 16       | 00    |
|                       |              |        |            |              |        |            | 今日          | 17       | 01    |
|                       | 目的地を選ぶ       | .⇒. 🔶  | 幼児(未就学児)   |              | 0 +    | C          | 4月01日       | 18       | 02    |
|                       |              |        | 到児(1歳去満)   |              | 0 +    | C          | 4月02日       | 19       | 03    |
| 31 ブランチ調              | 周布           | 削除     |            |              |        |            | 03月3        | 1日 17:01 |       |
| 乗車人数·内訳               |              |        | 障がい者       |              | 0 +    |            |             |          |       |
| 大人1名                  |              | 変更     | 入灌耂        |              | 0 +    |            |             |          |       |
| いつ乗りますか?              |              | CF     | 7 设有       |              | 0      |            | ÷           | 決定       |       |
| <ul><li>今すぐ</li></ul> | 事前予約         |        | その他        |              | 0 +    | (F         |             |          |       |
|                       | _            |        |            |              |        |            |             |          |       |
|                       |              |        |            | 決定           |        |            |             |          |       |
| <u>予約する</u>           | 予約確認         | ×==-   |            |              |        |            |             |          |       |
| ③乗車人                  | 数・乗車日        | 時を     | ③'人数変]     | 更の際、「決       | :定」を   | ③" 事前      | <b>う予約の</b> | )際、日     | 時を    |
| 選択                    |              |        | タップし、      | 区分を選択        |        | 選択         |             |          |       |

## ・配車予約(LINE)

へ」を押す

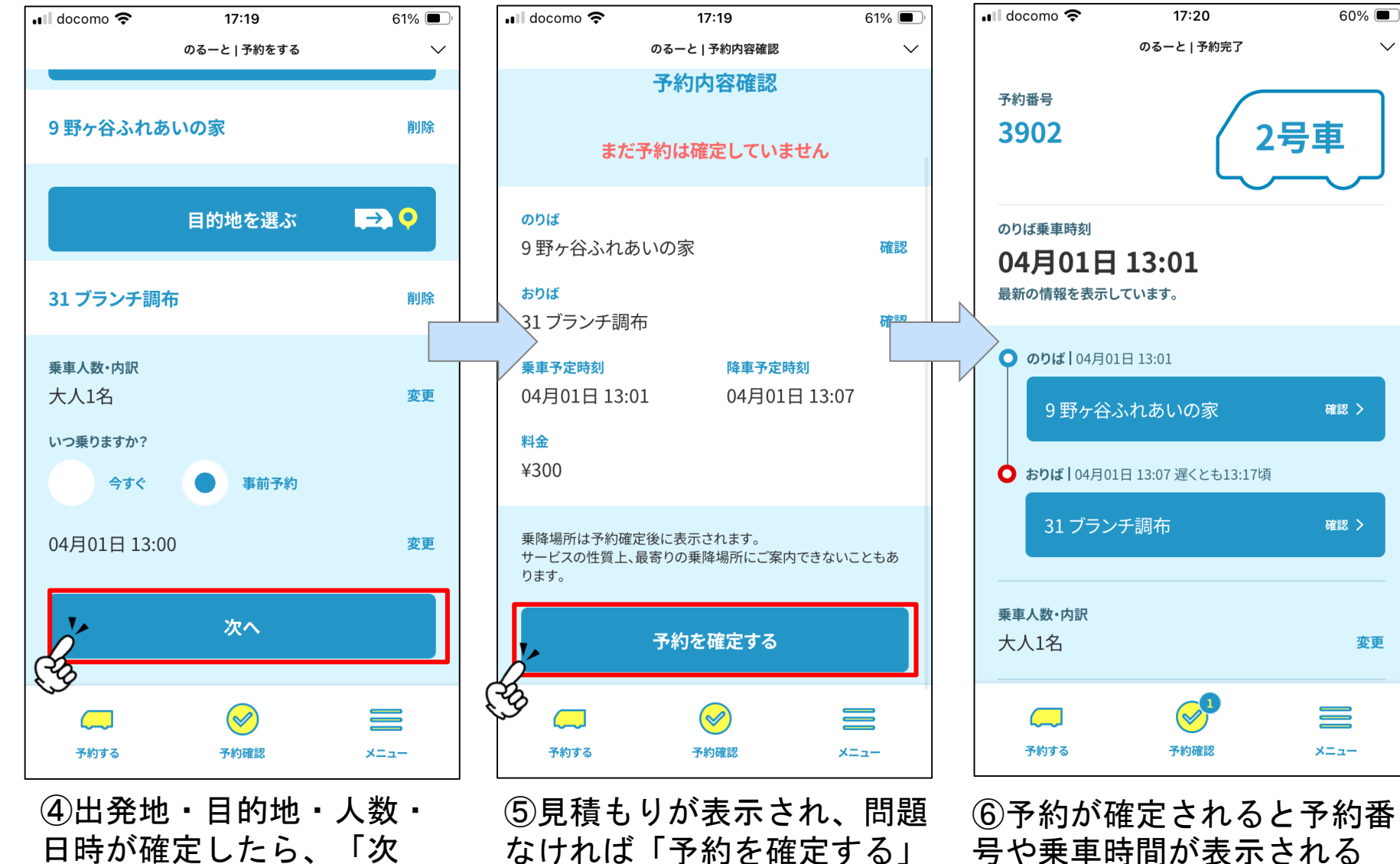

を押す

変更

 $\sim$ 

#### ・予約キャンセル (LINE)

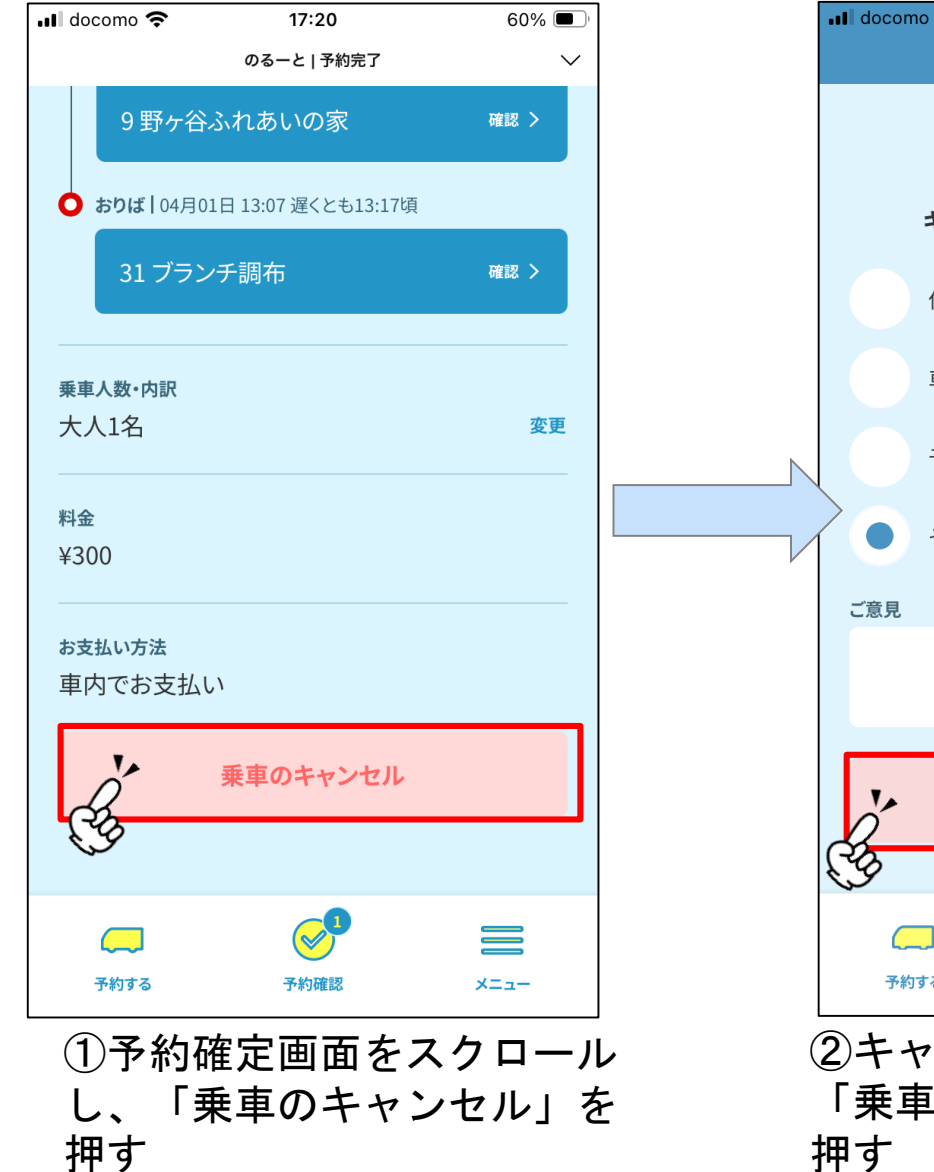

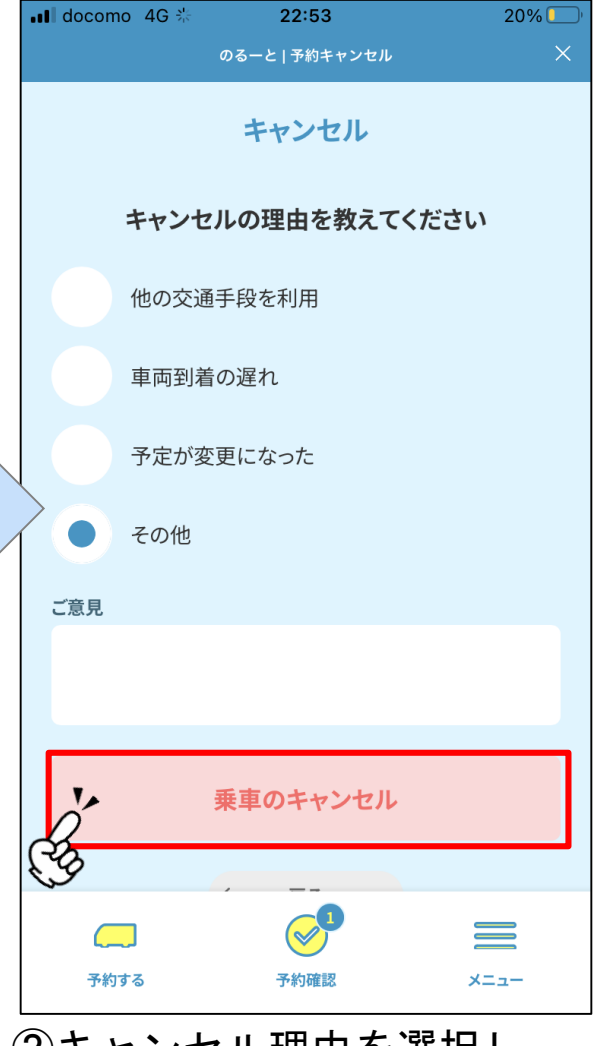

②キャンセル理由を選択し、「乗車のキャンセル」を押す

# ・その他(LINE)

| •II docomo | 4G <b>23:24</b>      | 17% 🚺 |
|------------|----------------------|-------|
| <          | のるーと   メニュー          | î ×   |
| KNOW       | ROUTE                |       |
|            | メニュー                 |       |
| Ó          | アカウント                | >     |
| 00<br>00   | 乗車履歴                 | >     |
| $\bigcirc$ | お気に入り地点              | >     |
|            | 本サービスについて            | >     |
|            | 利用規約·運営方針·関連法規等      | >     |
| 予約す        | ] 🔗 F約確認             | =1-   |
| 左下の<br>すると | )「メニュー」をタ<br>上記画面が表示 | ップ    |

| •II docomo         | o 4G                        | 23:24                                 |                   | 17% 🚺 |
|--------------------|-----------------------------|---------------------------------------|-------------------|-------|
| <                  |                             | のるーと   メニ                             | ı <sup>ــــ</sup> |       |
| KNOW               | ROUT                        | E                                     |                   |       |
|                    |                             | メニュー                                  |                   |       |
| 0                  | アカウ                         | ント                                    |                   | >     |
| 0<br>0<br>0        | 乗車履                         | 歴                                     |                   | >     |
| $\bigcirc$         | お気に                         | :入り地点                                 |                   | >     |
|                    | 本サー                         | ビスについて                                |                   | >     |
|                    | 利用規                         | 約・運営方針・                               | 関連法規等             | >     |
| 子約3                | <b>]</b><br><sup>73</sup> ( | ~ ~ ~ ~ ~ ~ ~ ~ ~ ~ ~ ~ ~ ~ ~ ~ ~ ~ ~ |                   | -1-   |
| 既存 <i>0</i> .<br>ま | )予約<br>「予約                  | 〉<br>うを確認し<br>う確認し                    | したい:<br>を押す       | 場合    |

## お気に入り登録(LINE)

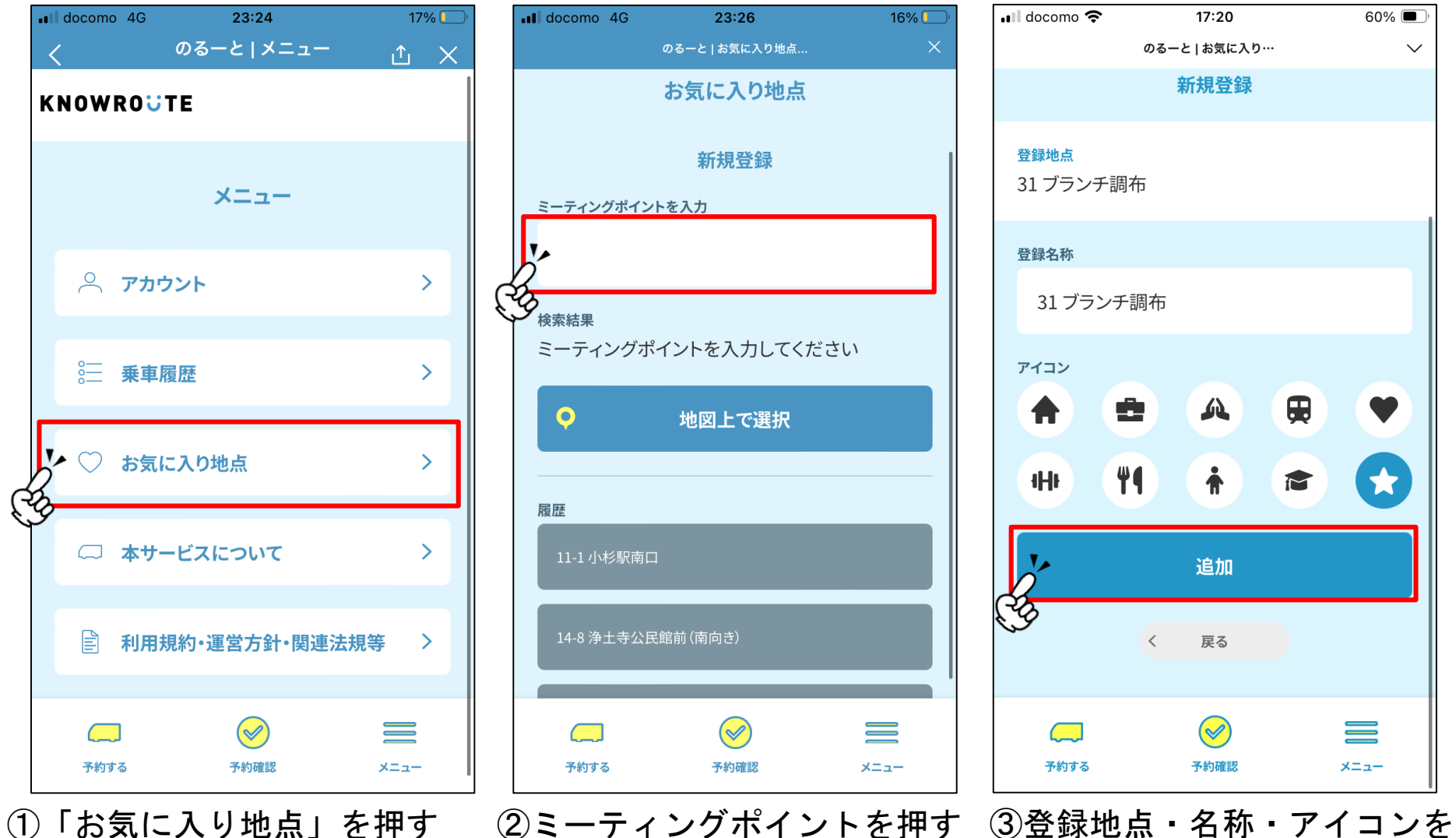

入力後、「追加」を押す

60% 🔳

 $\mathbf{T}$ 

 $\sim$